## **User Manual For EcTravel**

There is a user registration for the first time user.

Sign In Enter details in the registration form. Mobile number should be provided for mobile verification.

After User registration login as user

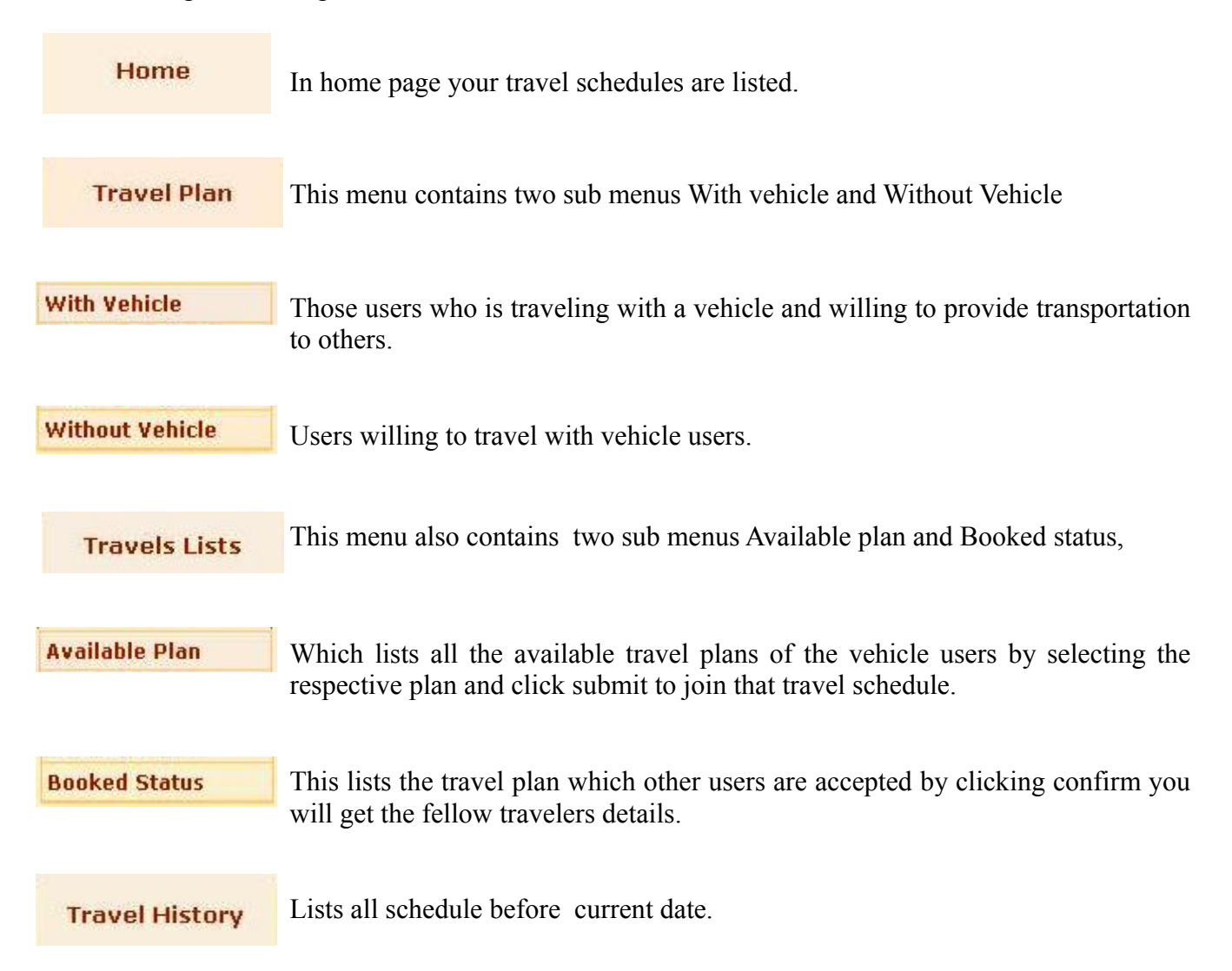